# 北京经济技术开发区适龄儿童 入学数据调查系统

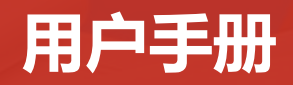

目录

| 第一部分 | 第一步:提交儿童基本信息  |
|------|---------------|
| 第二部分 | 第二步:完善儿童信息    |
| 第三部分 | 第三步:完善居住信息    |
| 第四部分 | 第四步:完善监护人信息   |
| 第五部分 | 第五步:打印线下材料审核单 |
| 第六部分 | 注销账号、修改密码、登录  |

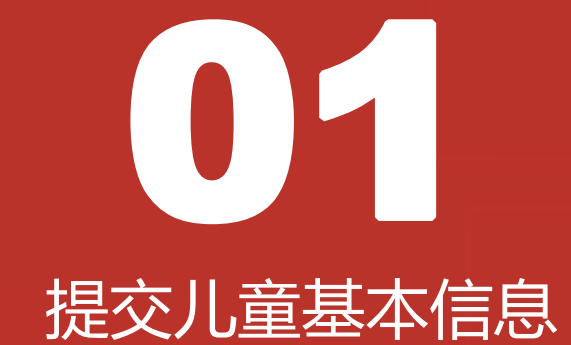

# 1.提交儿童基本信息

# <u>1.1首页</u>

1.打开浏览器输入地址:
 <u>http://ryrxdc.bda.gov.cn/</u>
 2.点击【注册提交调研数据】,按钮跳转

2.点击【注册提交响研数据】,按钮跳: 到提交儿童基本信息页面。

注:系统支持IE浏览器11及以上版本、火 狐浏览器65.0及以上版本、谷歌浏览器 67.0及以上版本。

# 在首页注册提交调研数据

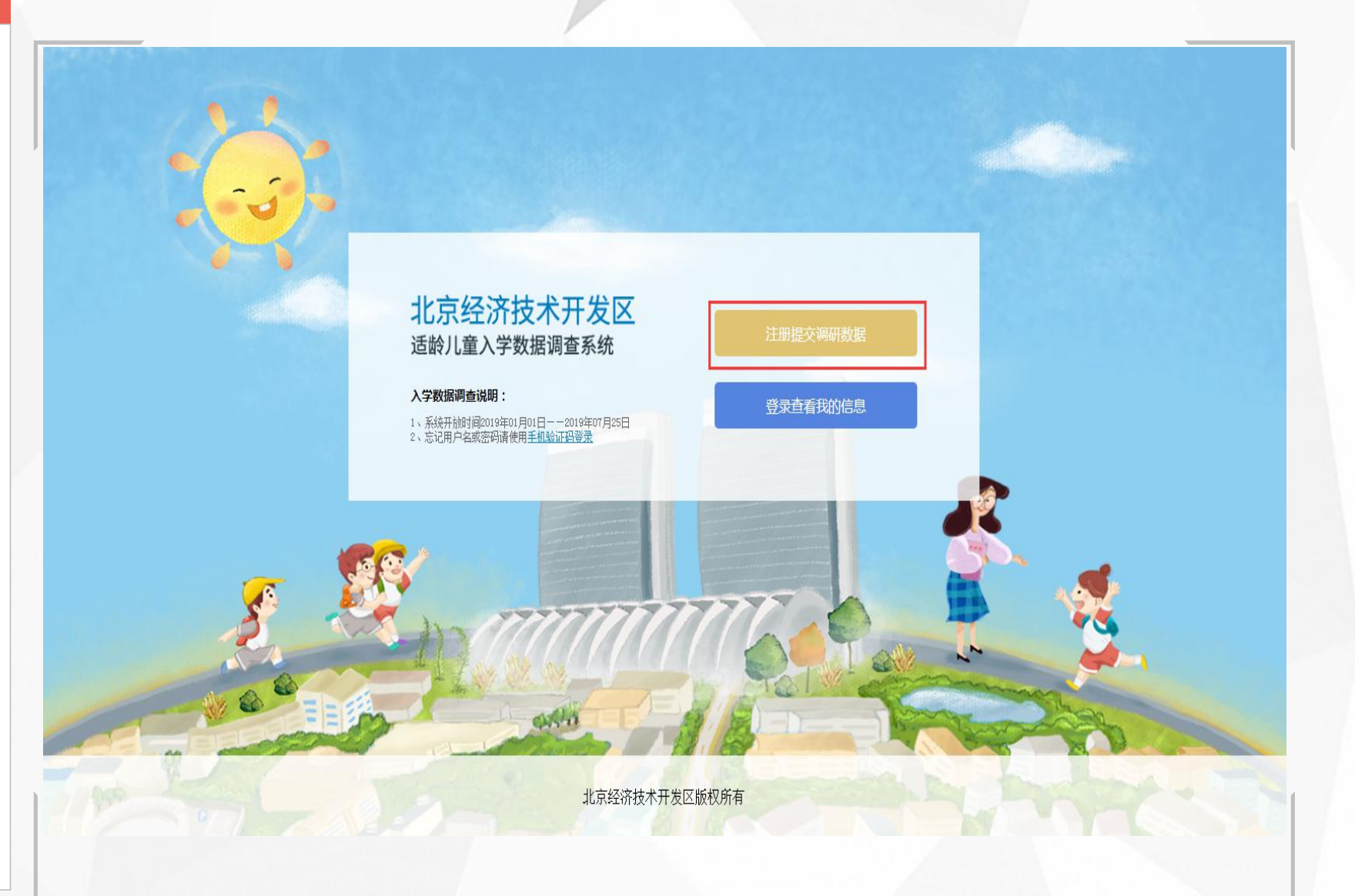

# 1.提交儿童基本信息 1.2查看声明

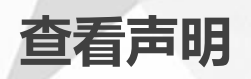

1.页面跳转到提交儿童基本信息页面,本 页面需阅读声明,并依次序点击:"我已 阅读并知晓"七个字。

2.若"我已阅读并知晓"七个字点击顺序
 错误,则可点击【刷新】按钮进行刷新,
 刷新后可重新点击。

### 北京经济技术开发区适龄儿童入学数据调查系统

#### 声明

本系统仅作为大兴区亦庄经济开发区适龄儿童升入小学数据调研,最终入学结果 请以北京市义务入学服务平台为准。本平台不涉及任何入学相关服务。

已读并照 晓我

请依序点击:我已阅读并知晓

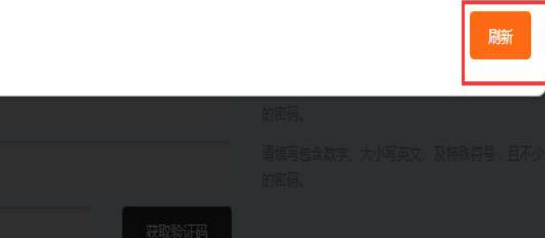

童基本信息

# 1.提交儿童基本信息 1.3登记手机号

登记手机号

北京经济技术开发区适龄儿童入学数据调查系统

\* 手机号:

设置查询密码:

• 确认查询密码:

手机短信验证码:

1、提交儿童基本信息 2、完善儿童信息 3、完善居住信息 4、完善监护人信息 5、打印线下材料审核单

登记手机号

获取验证码

埴写样例:13800138000

的密码。

请埴写包含数字、大小写英文、及特殊符号,且不少于8位 ∩

请道写包含数字、大小写英文、及特殊符号,月不少于8位

颜

1.填写正确的手机号码(以便接收系统短 信)。

规则:1开头的11位数字组合,支持所有 已经存在的手机号段。

2.设置查询密码:设置查询密码后,使用 账号密码登录时需输入此密码;查询密码 规则为:包含数字、大小写英文、特殊字 符,且不少于8位。

3.确认查询密码:重新输入上面设置的查 询密码,两次输入的查询密码需要保持一 致。

4. 点击【获取验证码】按钮,手机会接收
 到验证码信息,验证码有效期为5分钟。

注:登记手机号页面所有项均为必填项 , 若未填写或填写错误均会弹出相应错误提

示。

# 1.提交儿童基本信息 1.4填写儿童基本信息

型。

## 填写提交儿童基本信息

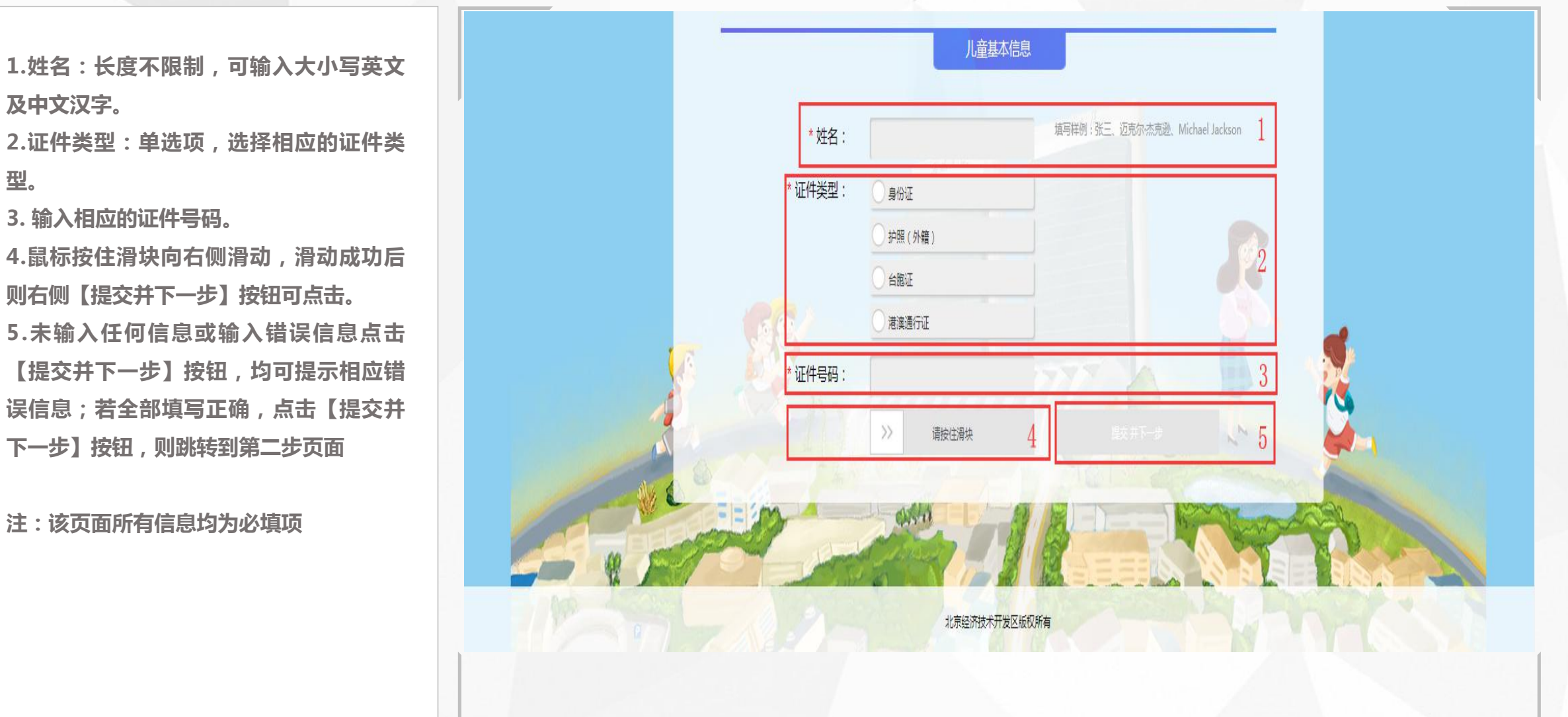

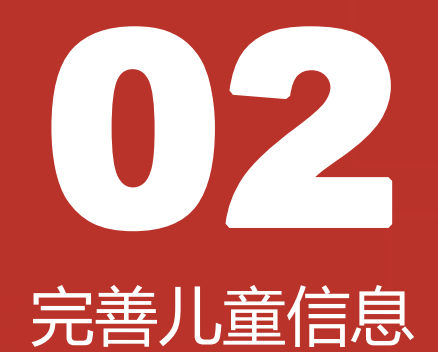

# 2.完善儿童信息

## 填写出生日期、性别、是否独生子女

1.儿童基本信息页可点击登录账号、密码、 手机号码、证件号码后面的"小眼睛"图标,点击后显示全部信息且倒计时10秒, 10秒后自动隐藏

2.出生日期:若注册时选择儿童证件为身份证,则该栏自动获取身份证上的出生日期;若注册时选择其他证件,则该栏需输入出生日期(年月日),格式为: 20121212

3.性别:单选框

4.独生子女:单选框

注:该页面所有信息均为必填项

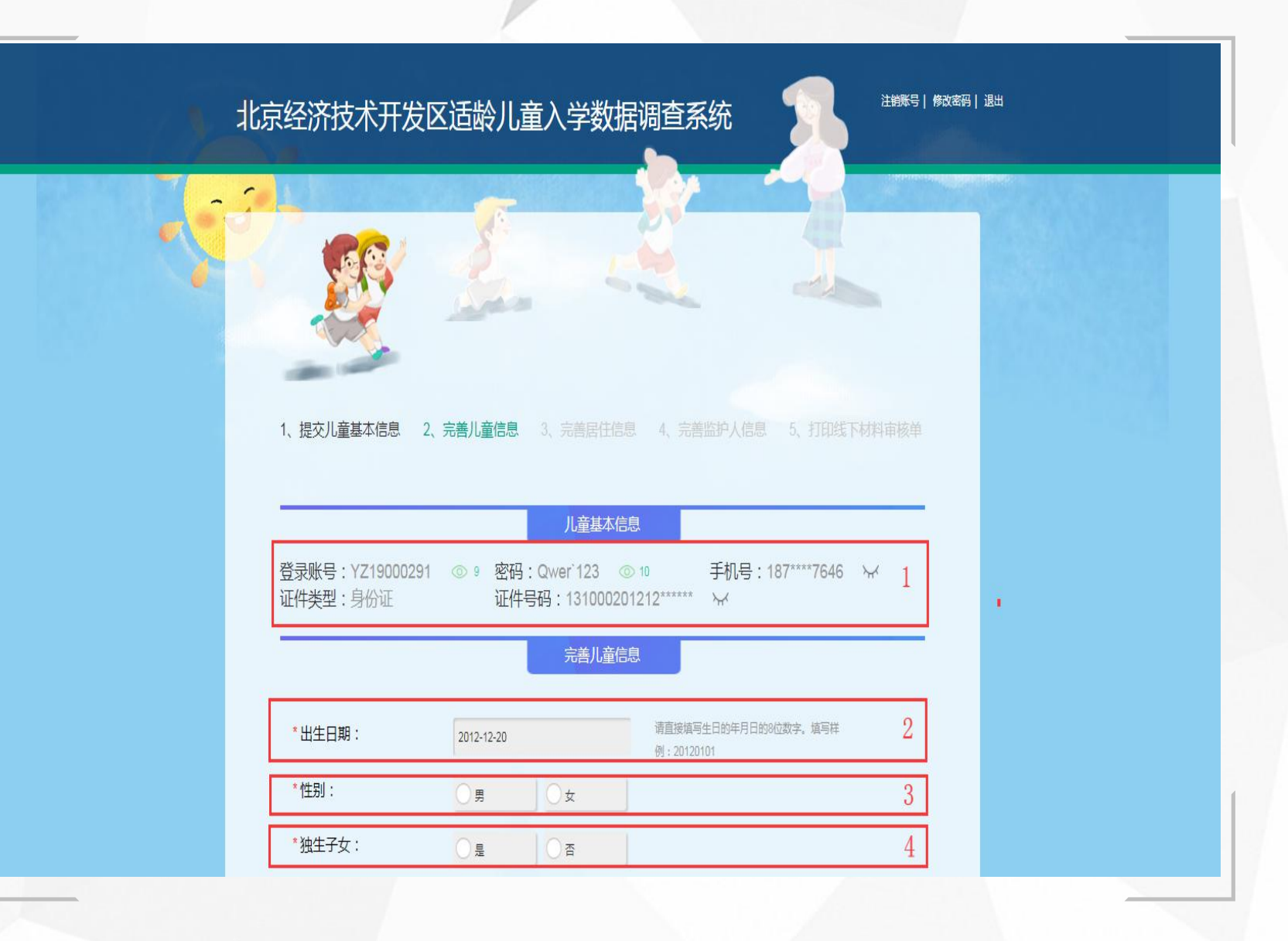

# 2.完善儿童信息

## 填写户籍所在地、户口类型、民族、是否按京籍对待、按京籍对待类型

| 户籍所在地:单选。                 |   | *户籍所在地:   | 开发区户籍-博兴路派出所                     |         |    |  |
|---------------------------|---|-----------|----------------------------------|---------|----|--|
| 明:京籍儿童不可选非京籍。             |   |           | <ul> <li>开发区户籍-天华路派出所</li> </ul> |         |    |  |
| 户口类型:单选。                  | , |           | 京籍其他地区户籍                         | 1       |    |  |
| 明:若"户籍所在地"选择"外国籍",        |   |           | ○ 非京籍                            | Ť       |    |  |
| "户口类型"变为选填项。              |   |           | () 港澳台                           |         |    |  |
| 民族:点击输入框弹出民族选择,从56        |   |           | ● 外国籍                            |         |    |  |
| 民族中点击选择对应的民族 , 单选。        |   | *户口类型:    |                                  | 0       |    |  |
| 明:若"户籍所在地"选择"外国籍",        |   |           |                                  | Z       |    |  |
| "民族"变为选填项。                |   | *民族:      | 请选择                              | 3       |    |  |
| 是否按京籍对待:单选,选择"是"则         |   | *是否按京籍对待: |                                  | 4       |    |  |
| 示"按京籍对待类型",选择"否"则         |   | *按京籍对待举型: | 0 43574                          |         |    |  |
| 显示。                       |   |           |                                  | 4.6.5.1 |    |  |
| 安京籍对待类型:单选,选择"持《北         |   |           | 随军军属子女                           |         |    |  |
| 市工作居住证》" ,需填写证件号码。        |   |           | ○ 华侨子女                           | 5       |    |  |
| 所有信息填写完毕,点击【保存并继续         |   |           | 原北京知青子女                          |         |    |  |
| 写】按钮则跳转到下一步页面;若未 <b>填</b> | 1 | 199       | () 其父母为本市户籍                      |         | ٢. |  |
| +结束了办教师说山村办供'日村二/广内       |   | P.A.      | ○ 持《北京市工作居住证》                    |         |    |  |

注:该页面所有信息均为必填项

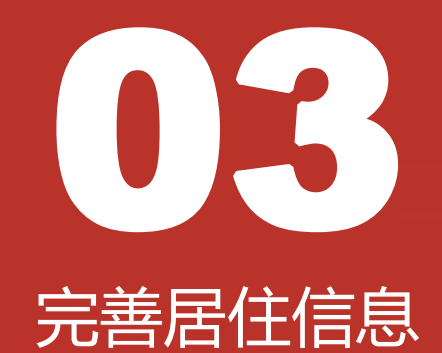

# 3.完善居住信息 3.1选择小区

1.在完善居住信息页面,选择居住地所在 小区。 在弹出框点击选择小区(单选、必填项)

# 选择居住地所在小区

|          | e                |          |            |                           |
|----------|------------------|----------|------------|---------------------------|
| 请选择小     | X                |          |            | ×                         |
| 1、提交儿童基2 | 林肯公园(住宅)         | 新康家园     | 听涛雅苑       | 委下材料审核单                   |
|          | 梅园小区             | 大雄城市花园   | 管委会宿舍      |                           |
| -        |                  | 东晶国际     | 金泰公寓       |                           |
| *开发区居住的  | 一品亦庄             | 一栋洋房     | 鹿鸣苑        |                           |
| 类型):     | 长新花园别墅           | 浉城百丽     | 卡尔生活馆      |                           |
|          | 赢海庄园             | 金地格林小镇   | 上海沙龙       |                           |
|          | 大雄郁金香舍           | 中央公馆     | 中芯花园       | at the second             |
| *开发区居住地  | 亦城茗苑             | 博客雅苑     | 悦廷茗苑       |                           |
| ⊠:       | villa            | 天宝园二里    | 境界         | 125                       |
| *现居住地详细  | 国融国际AB座5层及以<br>上 | 国锐金嵿(住宅) | 通泰国际公馆(住宅) |                           |
|          | 经开壹中心(住宅)        | 亦城科创家园   | 亦城文园       |                           |
|          | 亦城暴园             | 定海园公租房   | 鹿海园五里公租房   | Contraction of the second |
|          | 海梓嘉园公租房          | 亦庄悦公租房   | 金茂逸公租房     | Condit El                 |

# 3.完善居住信息

# <u>3.2填写居住信息1</u>

 居住情况(居住类型):分为两种情况:
 (1)若选择"自有住房"或"祖辈房产"时, 需要填写房产信息(只有京籍可选择祖辈房)
 (2)若选择"租住房屋"或"公租房"时, 则需要选择:是否在开发区外购房,选择"否" 则本页面填写完成;选择"是"则需要选择在
 哪个区购买的房屋,及填写房产信息。
 开发区居住地所在小区:点击弹框选择
 居住地址详细信息:长度及类型不校验。
 房屋产权人姓名:可输入汉字、大小写英文 字母,长度不限制。

5.产权人身份证号:18位。

6.房屋所有权证号(不动产权证号):长度及 范围不限。

7.产权人与儿童关系:上面选择"自有住房", 则本处只可选择"儿童本人"和"父母"和 "其他";选择"祖辈房产"只可选择"祖孙" 和"其他"。

8.所有信息填写完成后,点击【保存并继续填 写】即保存成功;若未输入或输入错误,则点 击【保存并继续填写】按钮后会提示相应错误

## 填写居住信息1

| * 开发区居住情况(居住<br>类型):            | 自有住房                     |                                     | 1 |
|---------------------------------|--------------------------|-------------------------------------|---|
|                                 | <ul> <li>租住房屋</li> </ul> |                                     | 1 |
|                                 | ○ 公租房                    |                                     |   |
|                                 | ○祖辈房产                    |                                     |   |
| 开发区居住地所在小<br><del>x</del> ·     |                          |                                     | 2 |
| 现居住地详细地址:                       |                          |                                     | 3 |
| 房屋产权人姓名:                        |                          | 填写样例:张三、迈克尔·杰克逊、<br>Michael Jackson | 4 |
| 产权人身份证号:                        |                          |                                     | 5 |
| 房屋所有权证号(不动<br><sup></sup> 权证号): |                          | 查看填写样例<br>必须与房产证地址一致                | 6 |
| 产权人与儿童关系:                       | ○ 祖孙                     |                                     | 7 |
| All have                        | () 其他                    |                                     |   |
| 419                             | 保存 并继续填写                 | N. I. av. ~                         | 8 |

# 3.完善居住信息 3.3填写居住信息2

1.用户选择"租住房屋"或"公租房"时需 选择"是否在开发区以外购房",选择"是" 则需要填写"购房所在区",选择"否"则 本页数据填写完成。

2.购房所在区:单选,北京市下所有区,选择 完"购房所在区"后需填写房产信息。 3.房屋产权人姓名:可输入汉字,英文字母大 小写,长度不限制。

4.产权人身份证号:18位。

5.房屋所有权证号(不动产权证号):长度及 范围不限。

6.产权人与儿童关系:上面选择"自有住房", 则本处只可选择"儿童本人"和"父母"和 "其他" ; 选择"祖辈房产" 只可选择"祖孙" 和"其他"。

7.所有信息填写完成后点击【保存】即保存成 功。若未输入或输入错误点击【保存】按钮, 则会提示相应错误信息。

注:该页面所有信息均为必填项

| * 开发区居住情况(居住<br>类型): | 白有住房   |       |  |
|----------------------|--------|-------|--|
|                      |        |       |  |
|                      | ○ 公租房  |       |  |
|                      | ○ 祖辈房产 |       |  |
| *开发区居住地所在小<br>区:     |        |       |  |
| *现居住地详细地址:           |        |       |  |
| *是否在开发区以外购<br>房:     | ○ #    |       |  |
| *购房所在区:              | ○ 东城区  |       |  |
|                      | ● 朝阳区  |       |  |
|                      | ○ 石景山区 | 海淀区   |  |
|                      |        | ○ 房山区 |  |
|                      | 通州区    |       |  |
|                      |        | ○ 大兴区 |  |

填写居住信息2

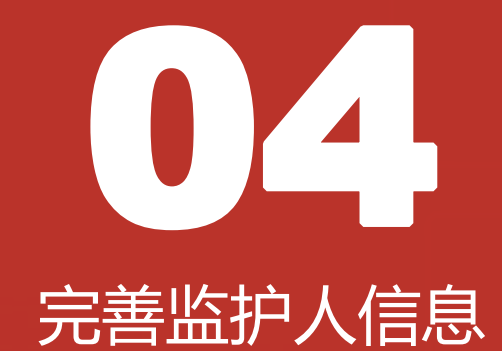

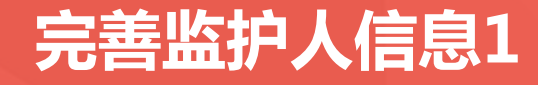

 1.完善监护人信息页面中,监护人(一)及 监护人(二)的所有信息均为必填项。
 2.手机号码为注册时填写的手机号码,无需 用户填写。

3.前面选择相应证件类型后需输入相应的证 件号码。

4.工作单位:手动输入,最少输入一个字。 5.工作单位为开发区注册企业、在开发区缴 纳社会保险、在开发区缴纳社会保险年限、 持有开发区注册企业办理的北京市工作居住 证、在开发区公安局办理居住证信息均为必 填项,单选。

6.已全部填写监护人(一)但未填写监护人(二)信息时,可点击保存,复制监护人(一)信息到监护人(二)中。

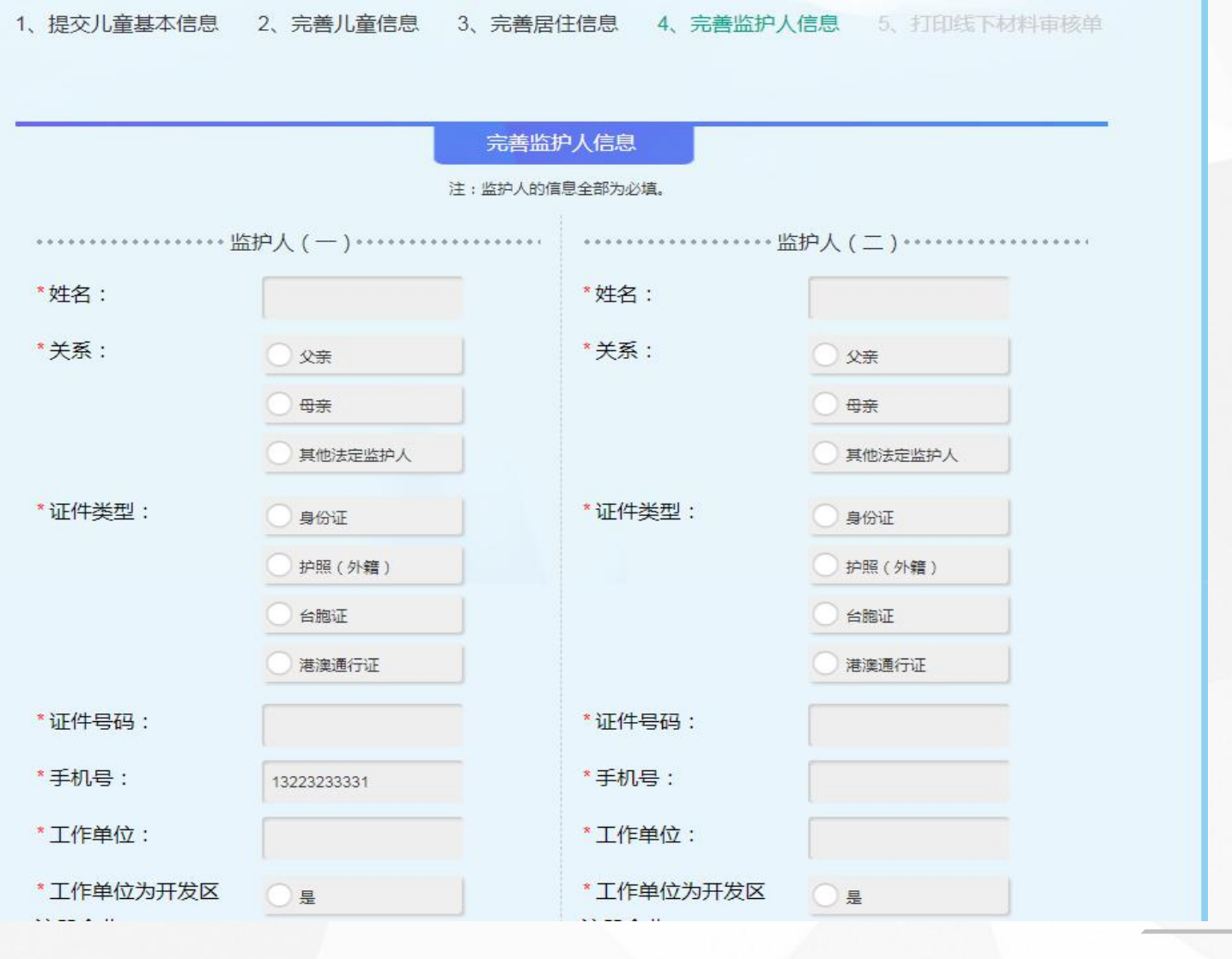

#### 完善监护人信息

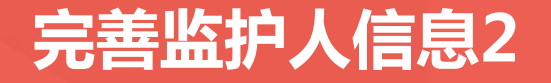

## 完善监护人信息2

 1.京籍不显示项:持有开发区注册企业办理的 北京市工作居住证、在开发区公安分局办理暂 住证。
 2.所有信息填写完成后,点击【保存并提交】

按钮则跳转到第五步 , 若未输入或输入错误则 弹出相应提示。

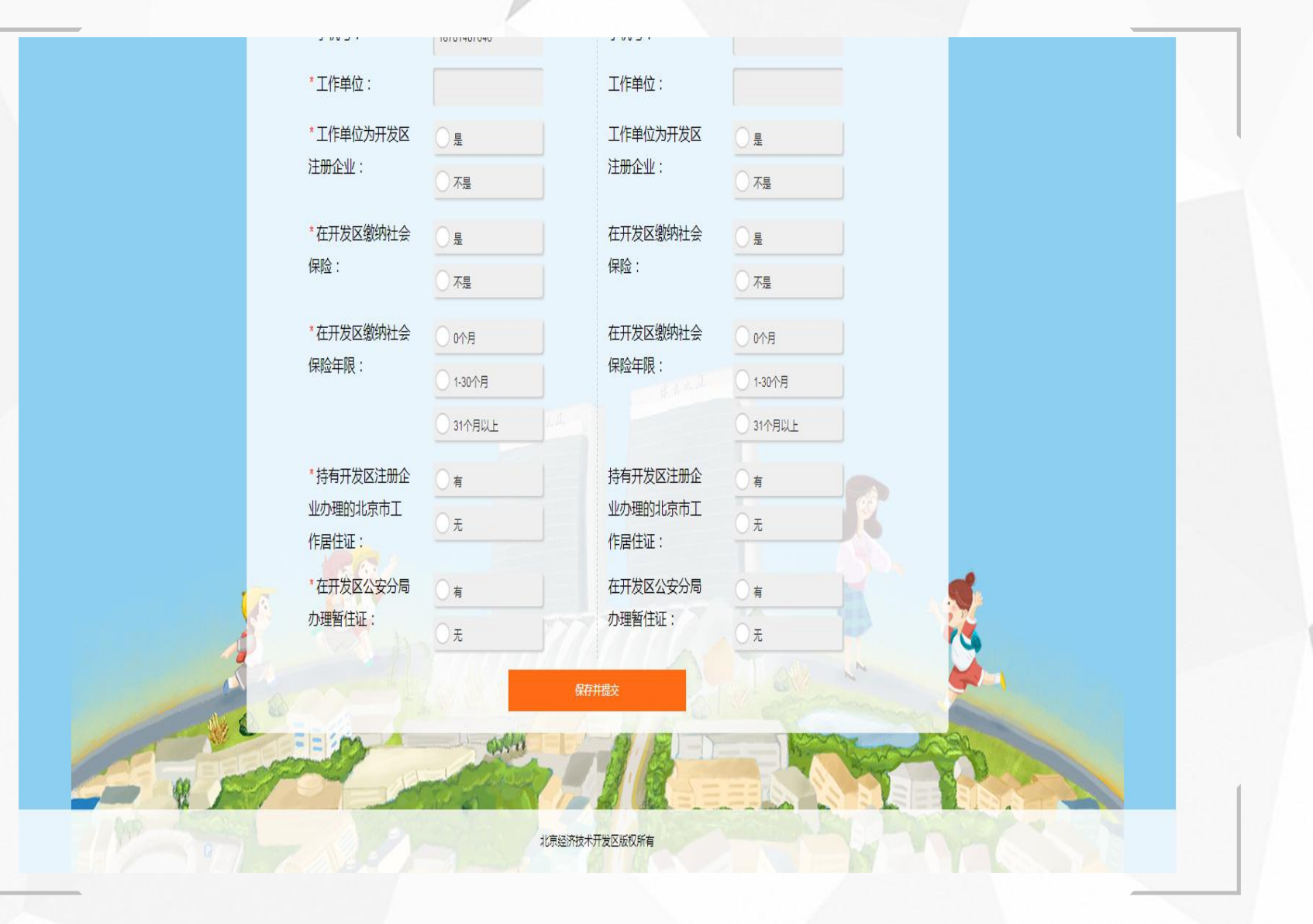

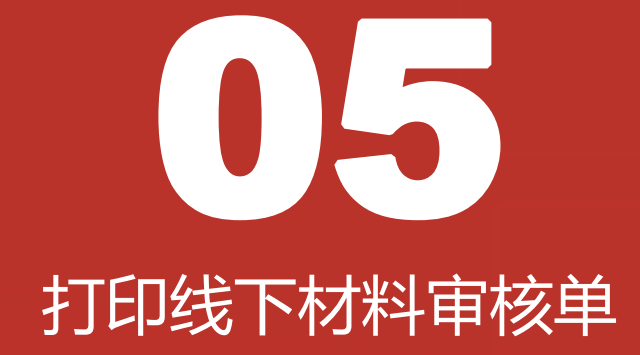

# 打印线下材料审核单

 1.是否在开发区入学:必填项
 2.若选择在开发区入学则入学意愿可选择:公
 办校入学、北京市中芯学校、耀华京港学校; 必填项

3.填写完成后,点击【保存】按钮(本页面未 展示此按钮),保存成功后会看到右侧红框所 示按钮,点击【预览审核单】按钮跳转到打印 预览页面。

#### 注:若不在采集打印时间范围内则不可保存及 预览审核单

## 打印线下材料审核单

1、提交儿童基本信息 2、完善儿童信息 3、完善居住信息 4、完善监护人信息 5、打印线下材料审核单

#### 打印线下材料审核单

# 説明: 1、请在完成北京市义务教育入学服务平台数据填报后,核对本平台对应信息是否准确。 2、请打印并携带本系统采集表到指定地点进行资料审核。 3、本采集项及采集表打印时间为:2019年04月27日—2019年05月01日 \* 上一页 公元校入学 上一页 2 解描

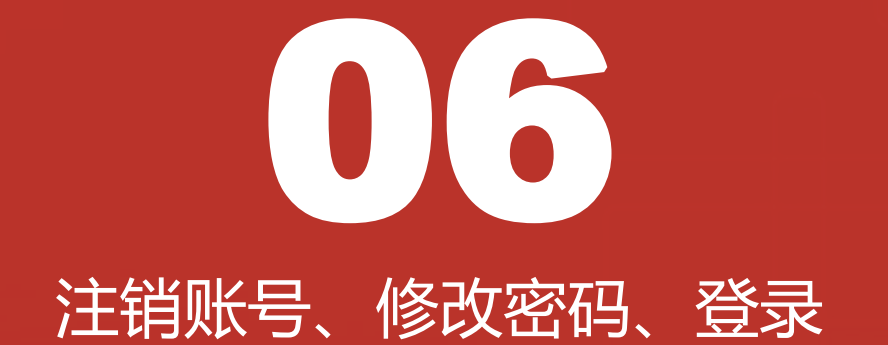

# 6.1注销账号

# 注销账号

1.点击右上方【注销账号】按钮后,会弹框 选择是否确认要注销账号,点击【取消】 关闭当前弹框,点击【确认】则注销当前 账号。

2.注销账号后,该手机号码可重新注册, 但所有信息均需重新填写。

#### 北京经济技术开发区适龄儿童入学数据调查系统

注销账号 | 修改密码 | 退出

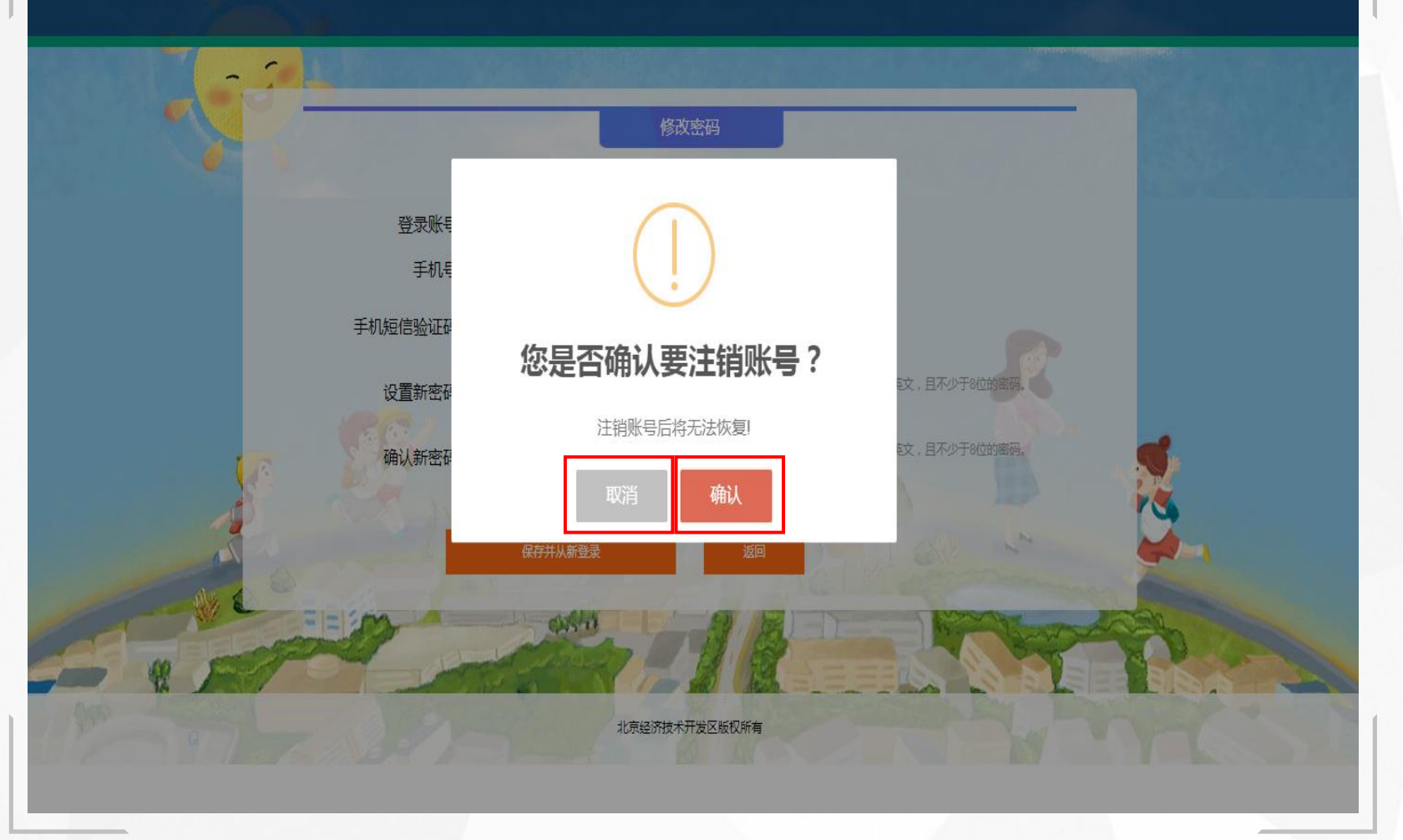

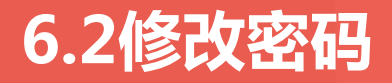

1.点击页面右上方【修改密码】按钮可跳转到 修改密码页面。

2.修改密码页面显示当前用户的登录账号及手 机号码,用户需要获取手机验证码并正确填写 后设置新密码。

3.密码规则为数字、英文大小写,且不少于8 位。

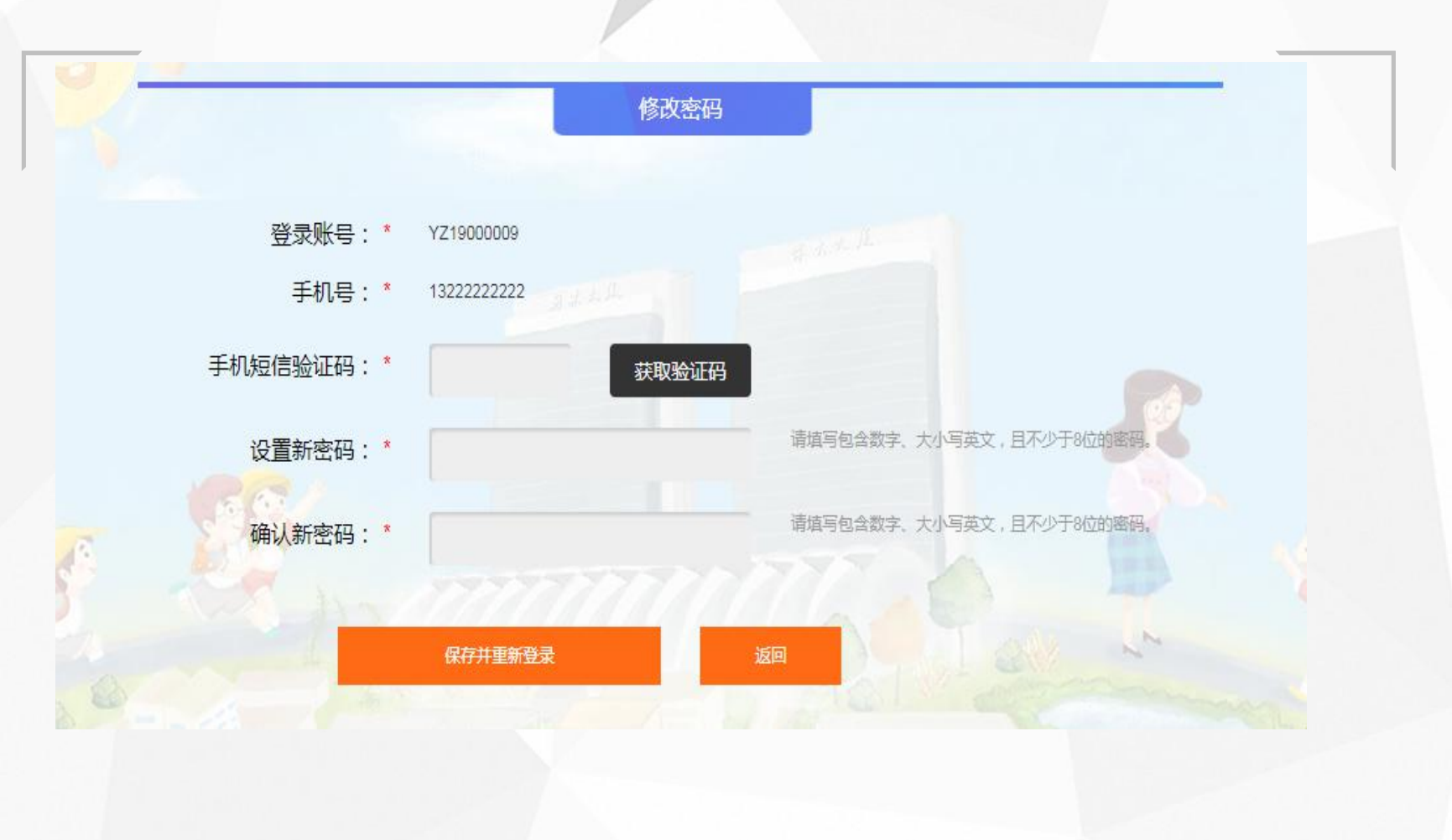

修改密码

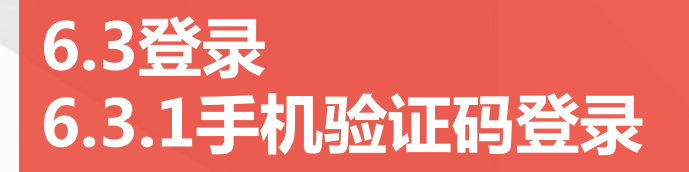

前提条件:

在首页点击【登录查看我的信息】,跳转 到登录页

#### 具体操作:

1.页面默认跳转到使用手机验证码登录页 面,在该页面需用户输入注册时填写的正 确手机号码,点击【获取验证码】,收到 验证码后,输入正确的验证码,点击【手 机验证码登录】,即可登录成功;若输入 错误会提示相关错误信息。

2.点击【账号密码登录】按钮跳转到账号密码登录页面(具体操作见"6.3.2")3.点击【提交调查数据】按钮跳转到注册页面

4.点击【返回】即返回到首页

前提条件

使用手机号登录

## 手机验证码登录

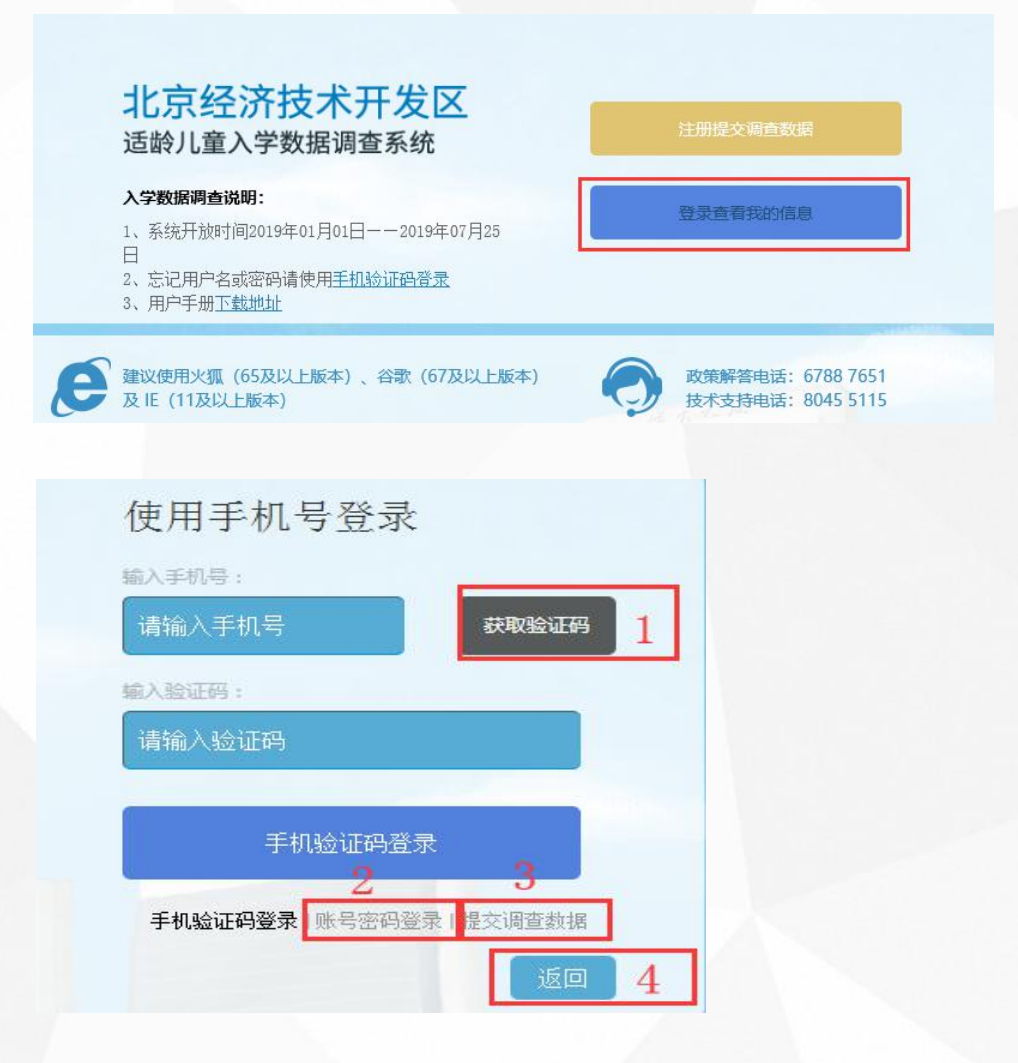

# 6.3登录 6.3.2账号密码登录

1.点击【账号密码登录】,然后在页面需 要输入注册时系统分配的用户名及注册时 所填写的密码。

2.在输入框内输入正确的验证码。点击验 证码图片可更换验证码。

3.点击【账号密码登录】按钮即可登录。

注:所有项均为必填项,未填写或填写错 误会有相应错误提示

4.点击【返回】即返回到首页

# 使用账号密码登录

#### 使用账号登录

| 1 | 请输入VZ开头的用户名:<br>请输入VZ开头的用户名 |                      |
|---|-----------------------------|----------------------|
| - | 请输入密码:<br>请输入密码             |                      |
| 2 | 验证码:<br>请输入验证码              | F4my                 |
| 3 | 账号密码图                       | 登录                   |
|   | 手机验证码登录   <b>账号密码</b>       | 四登录   提交调查数据<br>4 返回 |

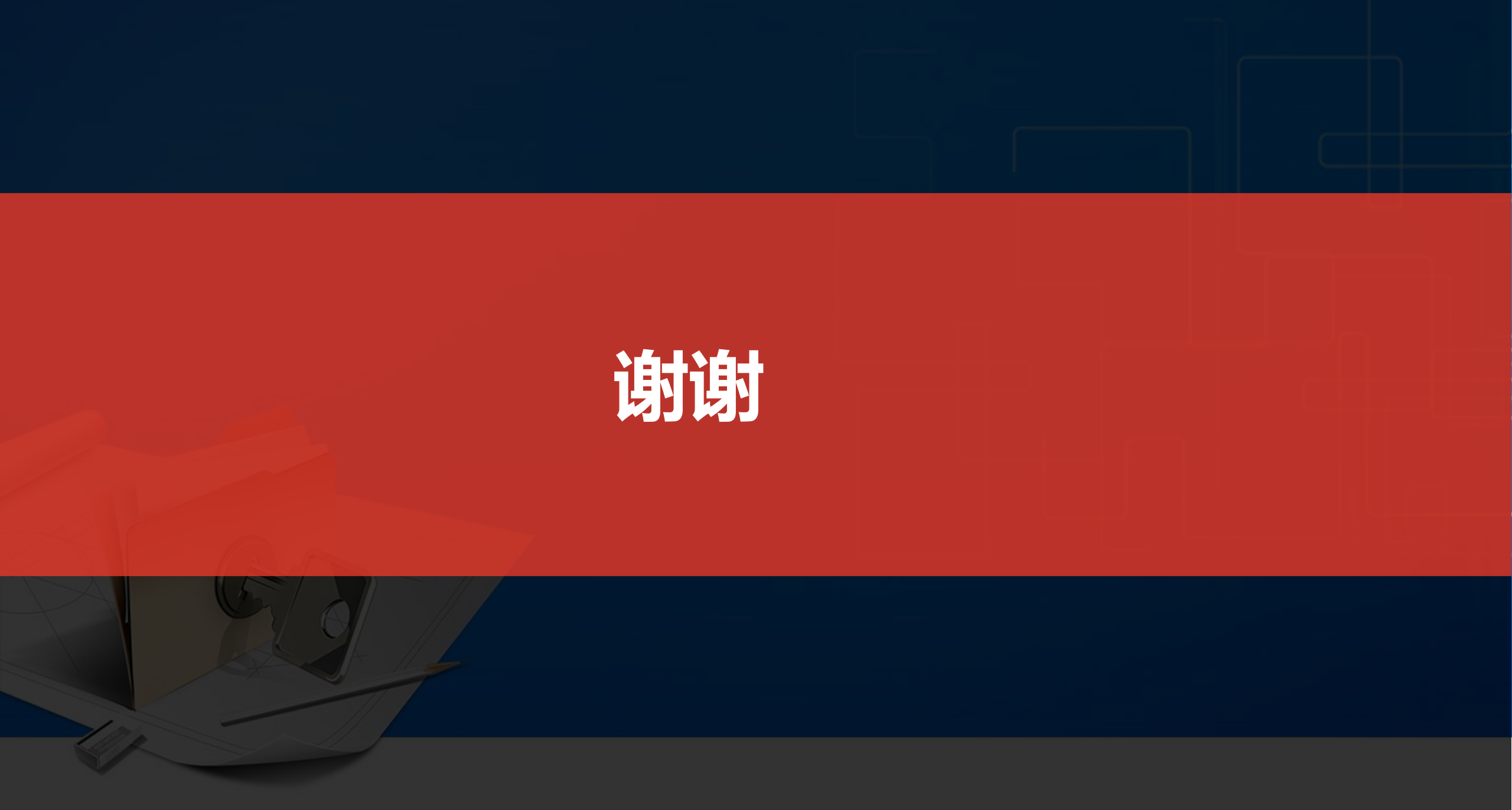